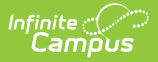

## **Discussions (System Administration)**

Last Modified on 10/21/2024 8:19 am CDT

## View and Post in Discussions | Flagged Posts

This tool is available as part of the Campus Learning premium offering.

Tool Search: Discussions

The Discussions tool in System Administration allows users to view all discussions for the selected school, post in discussions, and resolve flags. Discussions cannot be created here, but users can interact with existing discussions. This tool was designed to provide a view of how discussions are being used in sections and to resolve time-sensitive flags if teachers are unavailable.

| DISCUSSION                                           | END DATE           | SECTION                              |   |
|------------------------------------------------------|--------------------|--------------------------------------|---|
| Metaphor Discussion                                  | 01/31/2019 11:59pm | 3200-12 English 10                   | > |
| Fitzgerald Field Trip Ideas                          | 01/31/2019 11:59pm | 3700-2 American & British Literature | > |
| Similie Discussion                                   | 02/12/2019 11:59pm | 3200-12 English 10                   | > |
| Welcome to US History B! 📜                           |                    | 2350-9 US History B                  | > |
| Welcome to World History B!                          |                    | 2250-8 World History B               | > |
| Help with Citations 📁                                |                    | 3600-4 AP Literature                 | > |
| Medieval Europe 🖹                                    | 01/09/2019 11:59pm | 2250-12 World History B              | > |
| Causes of the Civil War: Controversial Compromises 🗎 | 01/11/2019 11:59pm | 2350-2 US History B                  | > |
| Total War 🖹                                          | 01/21/2019 11:59pm | 2350-9 US History B                  | > |

Admins can view discussions, create posts, and resolve flags.

Tool rights to *Discussion Administration* grants full access to this tool.

Discussions that have passed their End Date display in gray text and are sorted to the bottom of the list.

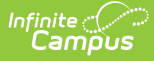

Teachers create discussions by aligning them to an curriculum item. Two kinds of discussions are available in Instruction, scored discussions that are aligned to an assignment and discussions that are not scored and are aligned to a resource.

Students respond to discussions through Campus Student.

## **View and Post in Discussions**

Click a discussion to view the prompt and student posts. Click **Create a Post** or **Reply** to participate in the discussion, or click **Print** to view a printable version. **Flag** a post if it contains inappropriate content that should be reviewed.

| To Kill A Mockingbird - Setting Discussion                                                                                                    |                                                              |
|----------------------------------------------------------------------------------------------------|--------------------------------------------------------------|
| Assigned: 01/25 at 12:00am Due: Today at 11:59pm Section: 3600-4 AP Literature                                                                                                    |                                                              |
| To Kill a Mockingbird takes places in a small town called Maycomb, Alabama in the 1930's, during the Depression. How does the setting influence the story? What story seem specific to that place and time? What aspects of the story are universal?                                                                                                    | at aspects of the                                            |
| Please respond to this prompt in with at least two paragraphs, including at least one citation from the novel (10pts). Also respond to two classmates (5pts each)                                                                                                    |                                                              |
|                                                                                                    |                                                              |
| Create A Post Print                                                                                                    |                                                              |
| Andrew Student   Celery quandong swiss chard chicory earthnut pea potato. Salsify taro catsear garlic gram celery bitterleaf wattle seed collard greens nori. Grape wattle seed kombu beetroot horseradish carrot squash brussels sprout chard. "Pea horseradish azuki bean lettuce avocado asparagus okra. Kohirabi radish okra azuki bean corn fava bean mustard tigernut jicama green bean celtuce collard greens avocado quandong fennel gumbo black-eyed pea." (pg 49)   Grape silver beet watercress potato tigernut corn groundnut. Chickweed okra pea winter purslane coriander yarrow sweet pepper radish garlic brussels sprout purslane earthnut pea tomato spring onion azuki bean gourd. Gumbo kakadu plum komatsuna black-eyed pea green bean zucchini gourd winter purslane silver radish asparagus spinach.   Reply Flag | 01/25 at 01:33pm<br>n<br>groundnut summer<br>beet rock melon |

Click a discussion to view the teacher's prompt and student responses.

## **Flagged Posts**

Inappropriate posts can be flagged by the teacher or by another student. Discussions with a flagged post are indicated by a 📷 . A notification is also sent to teachers when a post has been flagged.

| DISCUSSION                                                                                                    | END DATE                                                 |
|----------------------------------------------------------------------------------------------------|----------------------------------------------------------|
| To Kill A Mockingbird - Setting Discussion 🗎                                                                                      | 01/29/2019 11:59pm                                       |
| Fitzgerald Field Trip Ideas                                                                                                    | 01/31/2019 11:59pm                                       |
| Similie Discussion 🖹 Kyle Student 📁<br>Help with Citations 🍽 Go to this site, it's gr<br>Metaphor Discussion 🖹 www.kyles-inapporp | reat.<br>Resolve Flags                                   |
| Reply Flag R                                                                                                    | tesolve Flag Andrew Student 🍋 01/25/2019 04:30pm         |
|                                                                                                    | <b>Reason:</b><br>The site he shared is not appropriate. |
|                                                                                                    |                                                          |

Resolve flags on post by removing the flag or archiving the post.

Flagged posts display highlighted in red. ClickResolve Flagto view the reason the post wasflagged and resolve it.

- **Remove Flag** removes the flag from the post and leaves it in the discussion.
- Archive Post removes the post from the discussion. All replies to that post are also archived.
- **Close** returns to the discussion without resolving the flag.